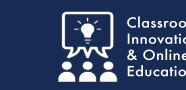

This submission is a two-part process with two items being completed before submission occurs.

### Part 1a

Log into Chalk&Wire and go to your Ed Admin Professional Portfolio.

1. Select the Submit New Diversity Data for Practicum Schools section.

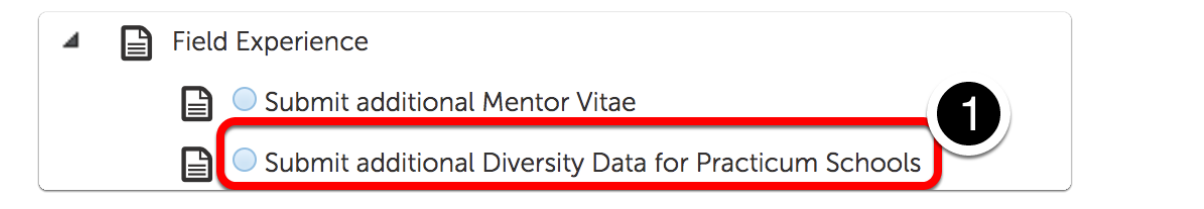

### **Chalk&Wire - School Diversity Data Submission**

- 1. Select the **Disclosure Triangle** to *read* submission instructions for this assignment.
- 2. *Note* the **Submit** button is struck-through and grayed-out until all submission requirements are met.
- 3. Submission Requirements are listed below the **Submit** button.
- 4. *Note* the "Clipboard Icon" is **RED**, indicating the form has not yet been completed.
- 5. Select the **blue title** to open the form.

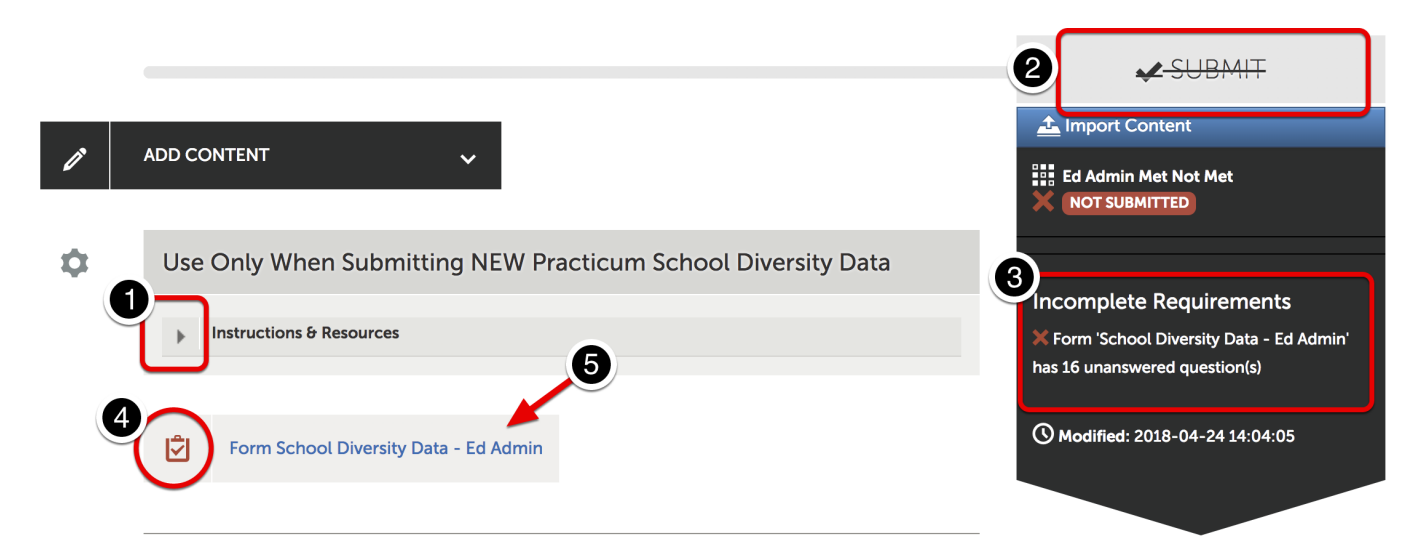

1. Complete the form. (**Fill in EVERY blank.** If the item does not apply to your situation, enter N/A)

#### USE ONLY WHOLE NUMBERS and NO SYMBOLS for Percentage Fields

| Ś | Form School Diversity Data Close Form                                         |  |
|---|-------------------------------------------------------------------------------|--|
|   | FORM School Diversity Data                                                    |  |
|   |                                                                               |  |
| ( |                                                                               |  |
|   | NEW REQUIRED<br>Endorsement Grade Level                                       |  |
|   | <ul> <li>K-8 Elementary</li> <li>7-12 Secondary</li> <li>K-12 Dual</li> </ul> |  |
|   | NEW REQUIRED                                                                  |  |

2. Select the **GREEN Save** button a the bottom of the form.

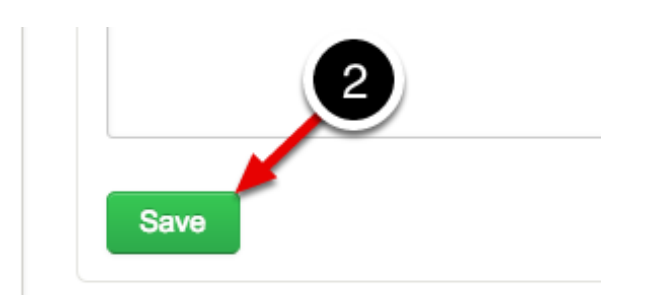

3. Scroll to the top of the form and select the **GREEN Close Form** button.

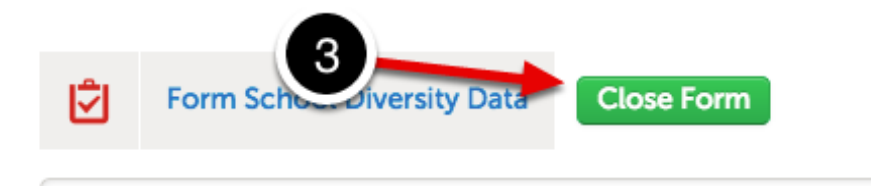

4. The "Clipboard Icon" turns **GREEN** when the form has been *completed, saved, and closed.* 

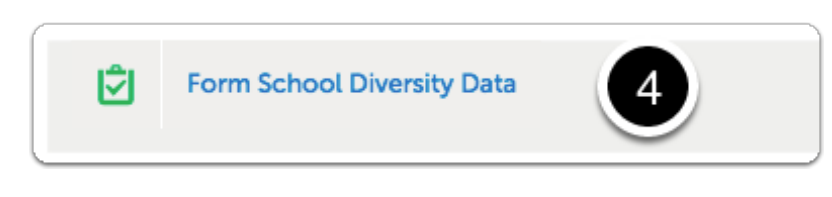

## Part 2

The **Submit** button will turn **GREEN** when all submission requirements are met.

- 1. *Note*: The form is **Not Submitted.**
- 2. Select the **Submit** button.

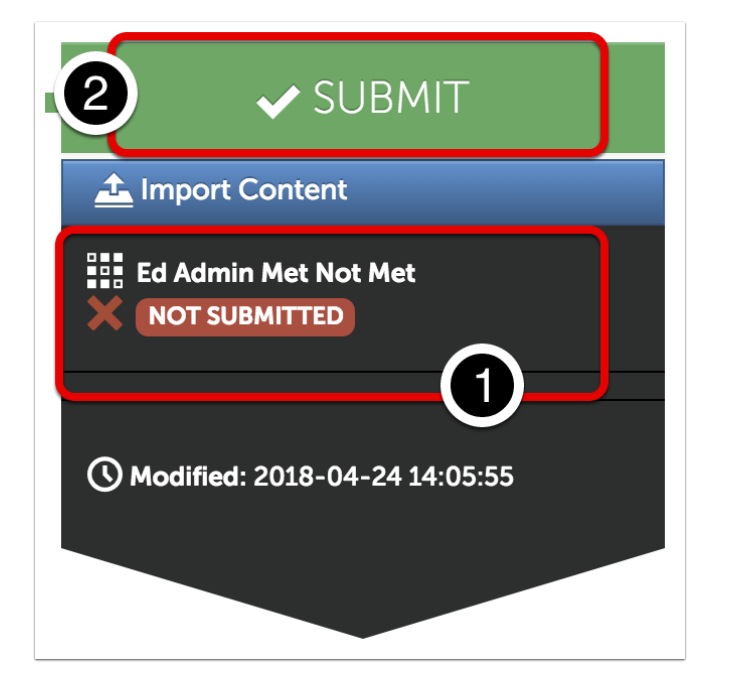

# **Submit Portfolio**

3. *Note*: Although the submission requirements have been met, the form has yet to be submitted.

4. Type **YOUR INSTRUCTOR'S NAME** in the blank. As you type, a drop-down list will appear.

5. Select **YOUR INSTRUCTOR'S NAME** from the list.

| Submitting Content                                                          | Close                 |
|-----------------------------------------------------------------------------|-----------------------|
|                                                                             | STATUS NOT SUBMITTED  |
| <b>Ed Admin Met Not Met</b><br>Enter the Name(s) of the Assessor(s) to Whor | n You Wish to Submit: |
| Instructor Nam                                                              | ]                     |
| Instructor Name<br>Submit                                                   |                       |

6. <u>Your instructor's name</u> will appear with a checkmark below the entry window.

7. Select the **BLUE Submit** button.

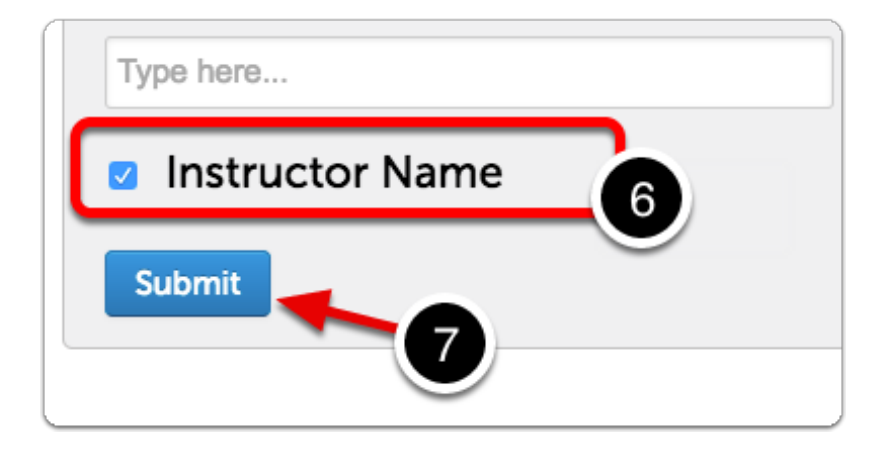

# **Submission Confirmation**

8. Confirmation of the submission will appear.

#### 9. Select Return

| Submitting Co                                 | ontent                                             |                                                        | 9 Close              |
|-----------------------------------------------|----------------------------------------------------|--------------------------------------------------------|----------------------|
|                                               |                                                    | <b>8</b> s                                             |                      |
| ✓ Content Sub                                 | mitted                                             |                                                        |                      |
| Congratulations! Your<br>add comments, and ta | work has been successfull<br>ag submitted content. | y submitted. Use the Review Submission feature below   | to review your work, |
| Assessor                                      | Assessment Instrument                              | Page                                                   | Submitted            |
| Name, Instructor 🖂                            | Ed Admin Met Not Met                               | Submit additional Diversity Data for Practicum Schools | 2018-04-24           |
|                                               | N                                                  |                                                        |                      |
|                                               |                                                    |                                                        |                      |

# **Submission Options**

- 1. Note the **Submission indicator** has turned **GREEN**.
- 2. Select item submission date to open the options menu.

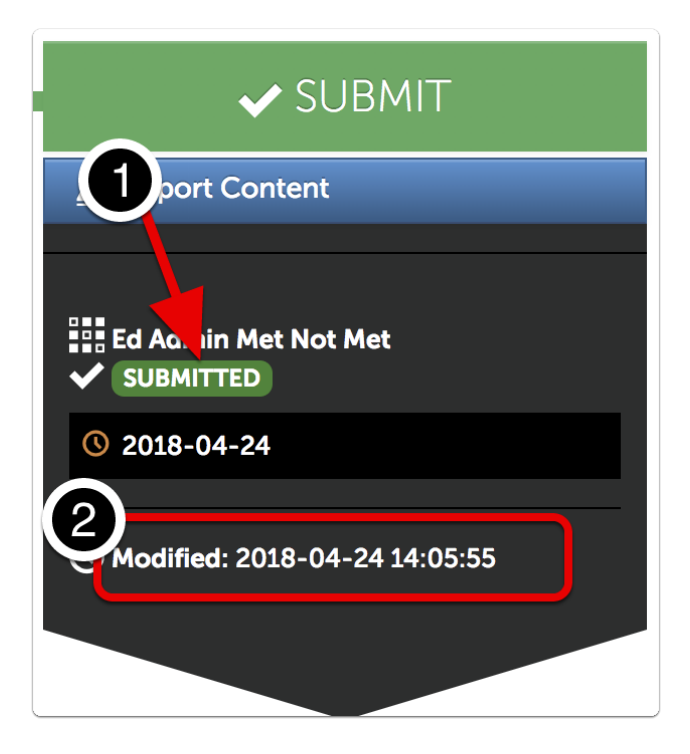

Several options are available.

- · View Assessment Instrument Shows grading rubric
- View Table of Contents
- Download Portfolio as PDF
- · Work Shows individual submission in context of entire portfolio
- · Withdraw remove work from instructor's un-graded assessments list
- View Assessor Info See assessor name, send message.

|              | ▲ Import Content |
|--------------|------------------|
| View Asses   | sment Instrument |
| View Table C | Of Contents      |
| Download P   | ortfolio As PDF  |
| Work         | <u> </u>         |
| Withdraw     |                  |
| View Assess  | or Info          |

#### **Concordia Chalk&Wire Support**

For technical questions, please refer to the Concordia Chalk&Wire Support & Resources web page, or contact the Concordia Chalk&Wire Support helpdesk: <u>chalkandwire@cune.edu</u>

The helpdesk is monitored Monday - Friday, 8 am - 5 pm (Central Time Zone)

Concordia Chalk & Wire Helpdesk: chalkandwire@cune.edu